# lenCode Labs

# CCURE9000-ECL-UAE-EID

# Installation Manual

For the United Arab Emirates Electronic ID Reader Plugin

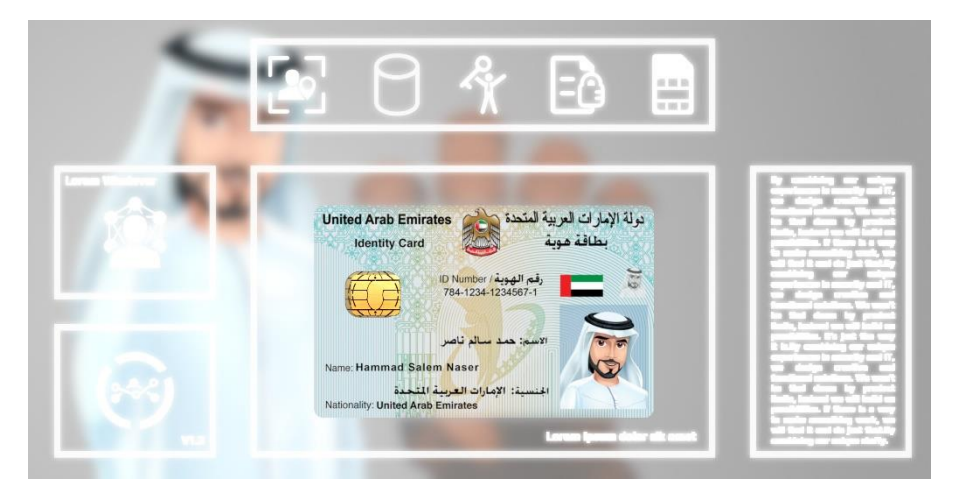

Revision AO - February 2019

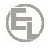

#### CCURE9000-ECL-UAE-EID

Installation Manual for the United Arab Emirates Electronic ID Reader Plugin

Revision: AO

Release Date: February 2019

This manual is proprietary information of Encode Labs. Unauthorized reproduction of any portion of this manual is prohibited. The information contained within this manual is for informational purposes only. All information is subject to change without prior notice. Encode Labs assumes no responsibility for incorrect information that may be contained within this manual.

All trademarks, service marks, trade names, trade dress, product names and logos appearing in this manual are the property of their respective owners, including Encode Labs in some instances.

Any rights not expressly granted herein are reserved.

© 2019 Encode Labs

All rights reserved.

# Contents

6

| INTRODUCTION                                     | 4  |
|--------------------------------------------------|----|
| CONVENTIONS                                      | 4  |
| KNOWN LIMITATIONS                                | 4  |
| UAE EID SUPPORT                                  | 4  |
| INSTALLATION AND CONFIGURATION                   | 5  |
| Overview                                         | 5  |
| INSTALLATION OF THE PLUGIN                       | 6  |
| Installation of the plugin                       | 6  |
| LINKING THE PERSONNEL FIELDS                     | 10 |
| The ID Number                                    | 11 |
| Reading the photo                                | 11 |
| Logging                                          | 11 |
| DUPLICATING THE CONFIGURATION                    | 12 |
| USING THE PLUGIN                                 | 13 |
| Overview                                         | 13 |
| Adding the EIDA controls to the Personnel Editor | 14 |
| Reading the EIDA data                            | 16 |
| APPENDIX A                                       | 18 |
| Overview                                         | 18 |
| CHECKING THE EIDA READER                         | 19 |

#### Introduction

The UAE EID driver provides a direct integration of an UAE EID compatible reader into the C•CURE9000 Administration Workstation. It can be dynamically configured to link specific EID data into C•CURE9000 Personnel Fields.

The use of an EID reader eliminates typographic errors and duplicate records in the C•CURE9000 database as well as speeding up the enrolment process.

#### Conventions

The following pictograms are used in this manual to indicate important information

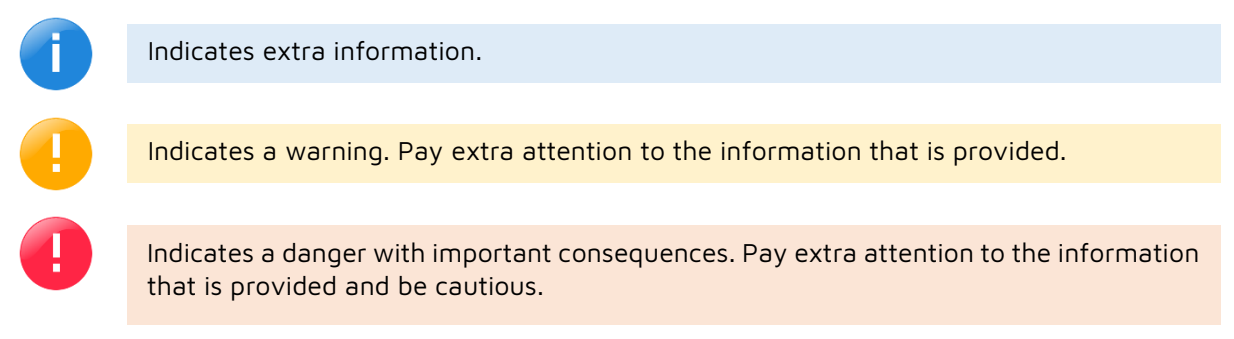

### **Known limitations**

• The plugin only supports **contacted** credentials. No contactless support.

### UAE EID support

The plugin is based on the UAE EIDA Toolkit provided by the United Arab Emirates Government. Support for the **EID plugin** itself is provided by Encode Labs.

6)

# enCode Labs

# Chapter 1

# Installation and Configuration

### Overview

| INSTALLATION OF THE PLUGIN    | 6 |
|-------------------------------|---|
| Installation of the plugin    | 6 |
| LINKING THE PERSONNEL FIELDS  |   |
| The ID Number                 |   |
| Reading the photo             |   |
| Logaing                       |   |
| DUPLICATING THE CONFIGURATION |   |
|                               |   |

### Installation of the Plugin

To be able to use the plugin on **client workstations**, the plugin **license** must be installed on the C•CURE9000 server.

### Installation of the plugin

Open the installation EXE

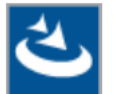

setup.exe UAE EID Plugin for CCURE9... Encode Labs

#### Click "Next"

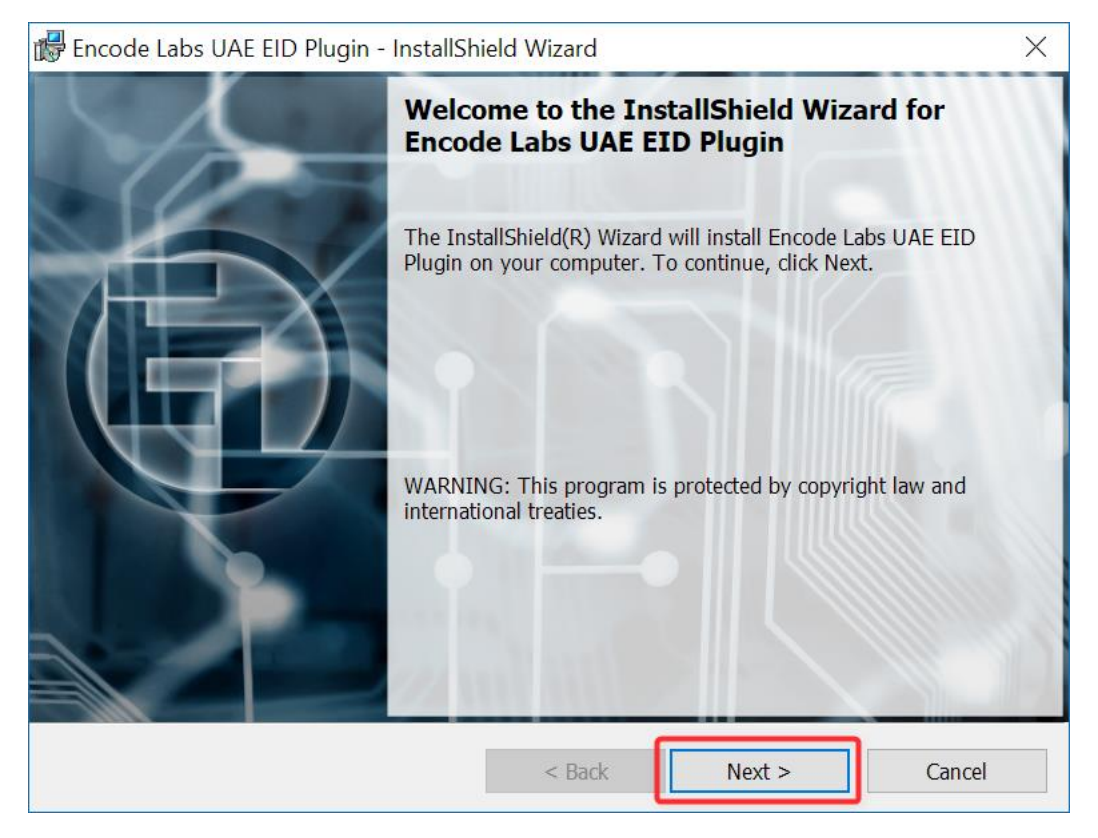

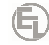

- 1. Accept the license if you agree with the terms
- 2. Click "Next"

6

| đ  | 🕏 Encode Labs UAE EID Plugin - InstallShield Wizard                                                                                                    | $\times$ |
|----|----------------------------------------------------------------------------------------------------|----------|
|    | License Agreement Please read the following license agreement carefully.                                                                                                    | Ð        |
|    | ENCODE LARS United Areh Emirates EID Bluein                                                                                                    | <u> </u> |
|    | ENCODE LABS UNited Arab Emirates EID Plugin                                                                                                    | $\hat{}$ |
|    | COPYRIGHT © 2019 ENCODE LABS - ALL RIGHTS RESERVED.                                                                                                    |          |
|    | Installation, copying and use of the plugin and its libraries are subject to the following license agreement. Please read this agreement carefully before installing, copying or using the application. |          |
|    | By using the application, you agree to be bound by the terms of this license. If                                                                                                    |          |
|    | you do not agree with the terms of this license, do not install, copy or use the                                                                                                    |          |
|    | application.                                                                                                    | ~        |
| ſ  | I accept the terms in the license agreement     Print                                                                                                    |          |
|    | ○ I do not accept the terms in the license agreement                                                                                                    |          |
| Tı | nstallShield                                                                                                    |          |
|    | < Back Next > Cancel                                                                                                    |          |

Select the installation path of your C•CURE9000 installation. By default, this is located in the Program Files (x86) folder. The correct installation folder should contain "CrossFire" and "CCURE Client" folders:

- 1. If you installed the software to another location, click the "Browse" button and select that location
- 2. Click "Next"

| 뤻 Encode L          | abs UAE EID Plugin - InstallShield Wizard                                                            | $\times$ |
|---------------------|----------------------------------------------------------------------------------------------------|----------|
| Destina<br>Click Ne | <b>tion Folder</b><br>xt to install to this folder, or dick Change to install to a different folder. | Đ        |
|                     | Install Encode Labs UAE EID Plugin to:<br>C:\Program Files (x86)\Tyco\<br>1                          | Change   |
| InstallShield -     | < Back Next >                                                                                        | Cancel   |

- 1. Select the applicable option
- 2. Click "Next"

6

| ı,  | Encode Labs U                 | AE EID Plugin - InstallShield Wizard                                                                                       | $\times$ |
|-----|-------------------------------|----------------------------------------------------------------------------------------------------|----------|
|     | Setup Type<br>Choose the setu | up type that best suits your needs.                                                                                        | G        |
|     | Please select a               | setup type.                                                                                                    |          |
|     | 🔿 License an                  | nd Client Components                                                                                                    |          |
|     | 1                             | Will install the client components and Plugin License Option. Only select this option when installing on the CCURE Server. |          |
|     | O Client Con                  | nponents Only                                                                                                    |          |
|     |                               | This will install the client components only on CCURE9000 workstations.                                                    |          |
|     |                               |                                                                                                    |          |
| Ins | tallShield ———                | 2                                                                                                    |          |
|     |                               | < Back Next > Ca                                                                                                    | ncel     |

In case of a server installation, you will be presented with the SQL Login Dialog. Otherwise the installation will continue after the SQL dialog.

- 1. Select the database server from the drop-down box
- 2. Select and enter the appropriate details
- 3. Click "Next"

| 🔀 Encode Labs UAE EID Plugin - InstallShield Wizard                 | ×      |
|---------------------------------------------------------------------|--------|
| Database Server<br>Select database server and authentication method | Đ      |
| Database server that you are installing to:                         | Browse |
| Connect using:                                                      | _      |
| Windows authentication credentials of current user                  |        |
| ◯ Server authentication using the Login ID and password below       |        |
| Login ID: sa                                                        | -      |
| Password:                                                           |        |
| Name of database catalog:                                           |        |
| ACVSCore                                                            | Browse |
| InstallShield                                                       |        |
| < Back Next >                                                       | Cancel |

## 6

#### Click "Install"

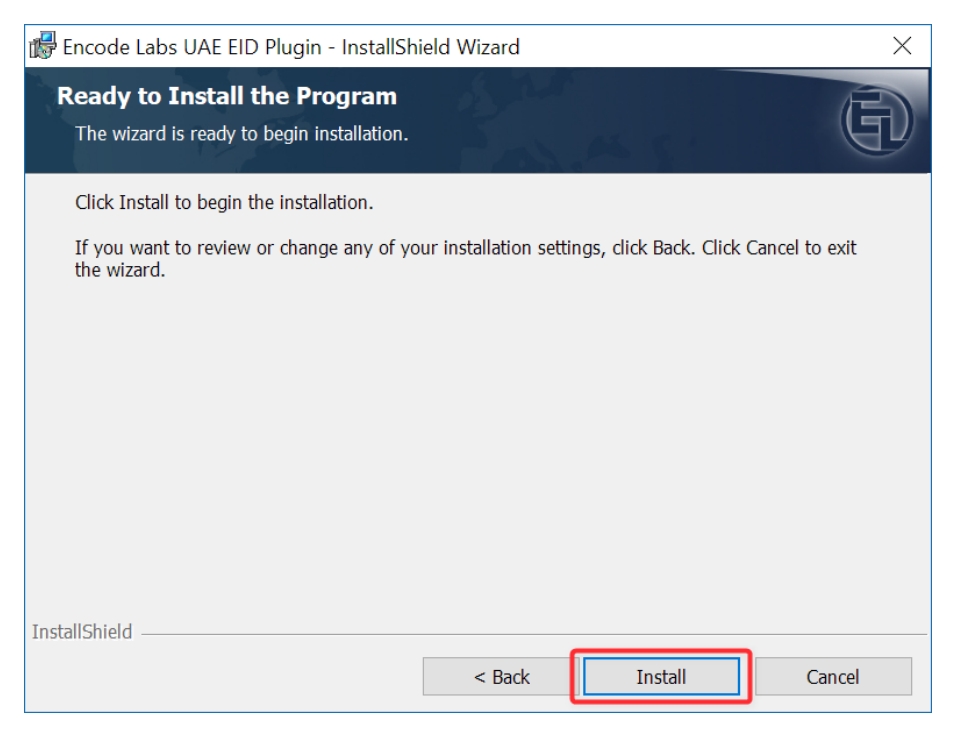

#### Select "Finish"

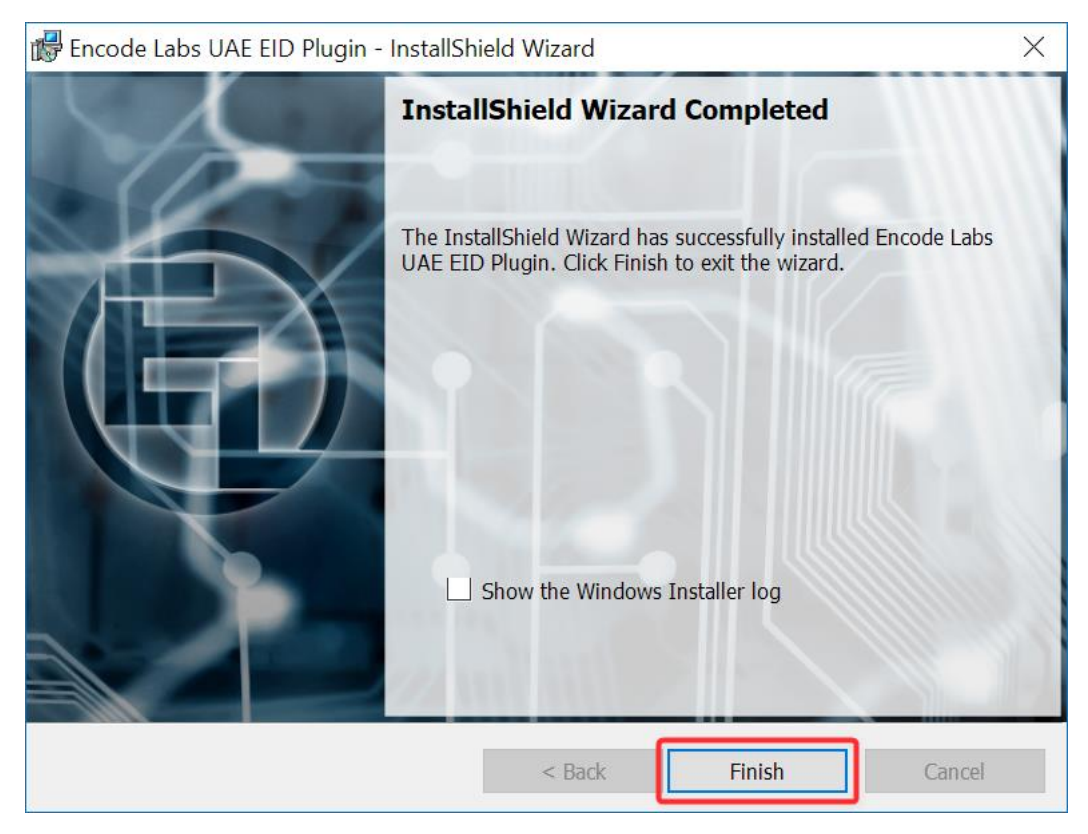

### Linking the Personnel Fields

The plugin should be installed under your C•CURE Client directory of the C•CURE9000 installation path. The configuration file has the name:

EncodeLabs.EIDA.NextGenConnectedProgram.CredentialValidation.Client.dll.config

Open this file with a Text editor such as Notepad. The file structure is as follows:

```
<?xml version="1.0" encoding="utf-8"?>
<configuration>
  <appSettings>
    <add key="FirstName" value="FirstName"/>
    <add key="LastName" value="LastName"/>
    <add key="MiddleName" value="MiddleName"/>
    <add key="IssueDate" value="Text1"/>
    <add key="ExpiryDate" value="Text2"/>
    <add key="ResidencyNumber" value="Text3"/>
    <add key="ResidencyExpiry" value="Text4"/>
    <add key="Nationality" value="Text5"/>
    <add key="Country" value="Text6"/>
    <add key="CountryDescription" value="Text7"/>
    <add key="Sex" value="Text8"/>
    <add key="CompanyName" value="Text9"/>
    <add key="CompanyNumber" value="Text10"/>
    <add key="IdNumber" value="Text12"/>
    <add key="Photo" value="true"/>
  </appSettings>
  <startup>
    <supportedRuntime version="v4.0" sku=".NETFramework,Version=v4.6.1"/>
  </startup>
</configuration>
```

Under the node appSettings, you can set or change the fields to which to link the EID data.

The "key" is the name of the EID data, while the "value" is the name of the Personnel field to which the data must be linked.

For instance, the above example links the EID field "FirstName" to the C•CURE Personnel Field "FirstName".

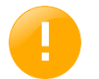

The field to link must be the standard field name, such as "Text12". Even if the field was relabelled to a new value such as "Residency Number", the link name remains "Text12".

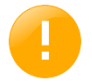

All fields can be linked to Text fields. Only pure numbers can be linked to int fields, and only IssueDate and ExpiryDate can be linked to Date fields (Date1 -> Date4)

#### The ID Number

Each resident has a unique ID Number assigned. This number is used in the plugin to ensure the uniqueness of a record. In order for the C•CURE to enforce uniqueness, you must link the IdNumber field to a personnel field that has the "Unique" tag such as Text12.

#### Reading the photo

To read and save the photo from the EIDA Card, set the "Photo" key to "true".

```
<add key="Photo" value="true"/>
```

#### Logging

The plugin uses NLog as its logging framework. You can configure your own logging options by changing the configuration file:

NLog.config

By default, the application will generate logs in a folder called "EID\_Logs", from the location where it is installed.

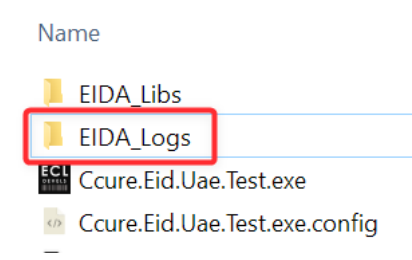

The File Name of the log is EncodeLabs.EIDA.log

Each day a new log file will be generated. The system will store a maximum of 31 days.

- 1. Current Log File
- 2. Archived Logfile, shows the DATE (YYYYMMDD)
- 3. The Sequence number in case the log that day becomes larger than the configured size

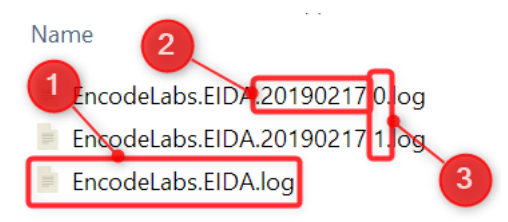

This is the default configuration section for logging:

```
<target xsi:type="File"

name="allfile"

fileName=".\EIDA_Logs\EncodeLabs.EIDA.log"

archiveAboveSize="10485760"

maxArchiveFiles="31"

archiveEvery="Day"

archiveNumbering="DateAndSequence"
```

layout="\${longdate}|\${logger}|\${uppercase:\${level}}|\${threadId}|\${message}
\${exception}" />

The log level can be configured under the Rules secrtion. The default level is at Debug.

```
<logger name="*" minlevel="Debug" writeTo="allfile" />
```

For more information on the configuration of the logging options, refer to the NLog manual.

#### Duplicating the configuration

The configuration file is stored locally on the Client Workstation.

In order to have the same configuration on multiple workstations, copy the configuration file to a central location or USB stick. Alternatively, reconfigure the file on each individual workstation.

When you have installed the plugin on other workstations and you have copied a customized configuration file, just copy it over the newly installed file on the target workstation.

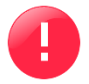

If you do not have the same configuration across your client workstations, the plugin will not work as intended as values might be written to different fields.

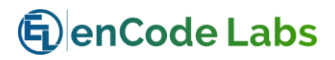

# Chapter 3

# Using the plugin

### Overview

| ADDING THE EIDA CONTROLS TO THE PERSONNEL EDITOR | . 14 | 4 |
|--------------------------------------------------|------|---|
| READING THE EIDA DATA                            | . 16 | 5 |

## Adding the EIDA controls to the Personnel Editor

Open the Administration Workstation and navigate to:

- 1. Select Configuration
- 2. Select "User-Defined Fields"
- 3. Click "New"

6

| Config             | uration     |           |   | ~          |
|--------------------|-------------|-----------|---|------------|
| 🔁 New 🕚            | User-define | ed Fields | ~ | <b>→</b> - |
| 3                  | S           | earch     | 2 |            |
| Name:<br>Template: |             | ~~~       |   |            |
| 👉 Gener            | ral Purpose | Interface | 2 |            |
| 📑 Config           | juration    | 1         |   |            |
| 궁 Card I           | Formats and | Keys      |   |            |

- 1. Enter a name for the control
- 2. Enter the desired Customer Label that will be shown in the editor
- 3. Set "Field Type" to "Custom"
- 4. Make sure "Personnel" is selected
- 5. Select "EidaPersonnelControl"
- 6. Click "Save and Close"

| 🔁 User-defined Fields - EIDA                   | - |        | × |
|------------------------------------------------|---|--------|---|
| 🔜 Save and Close 🚦 Save and New 📜 Save         |   |        |   |
| 6 Name: EIDA<br>Description: 1                 |   | ~<br>~ | ] |
| Field Information                              |   |        |   |
| Language information<br>Customer Label: EIDA 2 |   |        |   |
| Language: English V                            |   |        |   |
| Field Type Custom V 3 Database Field Name:     |   |        |   |
| Object Type Personnel                          |   | ~      | 1 |
|                                                |   |        |   |
|                                                |   |        |   |

Now navigate to Personnel -> Personnel Views and select the Personnel View you wish to add the controls to.

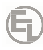

| Person  | nel       |        | **      |
|---------|-----------|--------|---------|
| 🍇 New 🕞 | Personnel | Views  | ] ~ 🛃 - |
|         | Sea       | arch 2 | 3       |
| Quick   |           | 6      |         |
| Video   | ~~~       | ~~~    |         |
| 2 Perso | nnel      | (1)    |         |
| 1536    |           |        |         |

- 1. Enter a name for the view
- 2. Under the tab "User-defined Fields", the control should have been added by default.
- 3. You can select the control and press Delete
- 4. The control will then appear under the view "Hidden Fields"
- 5.

| 💐 Personnel Views - Personnel View with EIDA Control                       | -                               | □ × |
|----------------------------------------------------------------------------|---------------------------------|-----|
| 💂 Save and Close 👔 Create Copy                                             |                                 |     |
|                                                                            |                                 |     |
| Description:                                                               |                                 | ^   |
|                                                                            |                                 | ~   |
| Enabled                                                                    |                                 |     |
| Layout Designer Labels Options                                             | and Controls                    | ņ   |
| Language: English • = Restore Labels @Restore Layout   Reset Tabbing Order | Tools<br>GroupBox<br>TabControl |     |
|                                                                            |                                 |     |
|                                                                            | Hidden Fields                   |     |
|                                                                            |                                 |     |
|                                                                            |                                 |     |
|                                                                            |                                 |     |

- 1. Under "Hidden Fields", navigate to "User Defined Fields" and drag the control in the desired location.
- 2. You can freely select the location, on the General or other tabs.
- 3. Make sure the view is "Enabled"
- 4. Click "Save and Close"

| 8 Personnel Views - Personnel View with EIDA Control                                                                                                    | _                   |          |
|----------------------------------------------------------------------------------------------------|---------------------|----------|
| 🛃 Save and Close 👔 Create Copy                                                                                                    |                     |          |
| 4 Name: Personnel View with EIDA Control                                                                                                    |                     |          |
| Description:                                                                                                    |                     | $\hat{}$ |
|                                                                                                    |                     |          |
| Layout Designer       Labels       Options       Image: Control of the second second | Fields and Controls | 4        |
| Eirst Name: Object ID:                                                                                                    | User-defined Fields |          |
| Middle Name: Personnel Type:                                                                                                    |                     |          |
| Last Name: Operator Name:                                                                                                    |                     |          |
| On Water 2 EIDA Data Assist Assist Partition:                                                                                                    |                     |          |
| Options ID Scan                                                                                                    |                     |          |

## Reading the EIDA data

6

Create a new personnel record:

Make sure the correct view is selected from the "Current View" drop-down box.

| 2 Personnel -                                             |                                                                                                    | □ × |
|-----------------------------------------------------------|----------------------------------------------------------------------------------------------------|-----|
| 🔚 Save and Close 🔚 Save and New 🔚 Save 🛛 Current View     | Personnel View with EIDA Control                                                                              |     |
| General Credentials Clearances Customer Customer Extended | Default Personnel Edit View Personnel View with EIDA Control le ds Documents Personnel Triggers Web and Mobil | e   |
|                                                           | Personnel View with Portrait in Header                                                                        |     |
| First Name:                                               | Object ID: 0                                                                                                  |     |
| Middle Name:                                              | Personnel Type: None V                                                                                        | -   |
| Last Name:                                                | Operator Name:                                                                                                |     |
| On Watchlist EIDA Data Ast                                | ist 🌲                                                                                                    |     |
| Options                                                   | D Scan                                                                                                    |     |

Click "EIDA Data" to read the data fields and fill them in on the Personnel form.

| First Name:  | Hamad     |          |  |  |
|--------------|-----------|----------|--|--|
| Middle Name: | Salem     |          |  |  |
| Last Name:   | Naser     |          |  |  |
| /atchlist    | EIDA Data | Assist 🌲 |  |  |

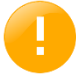

Whenever you click the EIDA Data button to read a card, the plugin will search all connected readers for an inserted EID card, even if you have multiple readers connected to the system.

es Customer Extended Images Badging Custom Clearance Previous Doors User-defined Fields Documents

6

| Issue Date          | 2017-03-27                           |  |  |
|---------------------|--------------------------------------|--|--|
| Expiry Date         | 2020-03-17                           |  |  |
| Residency Number    | 20120701217227                       |  |  |
| Residency Expiry    | 2019-02-14                           |  |  |
| Nationality         | UAE                                  |  |  |
| Country             | UAE                                  |  |  |
| Country Description | United Arab Emirates                 |  |  |
| Sex                 | Male                                 |  |  |
| Company Number      | Encode Labs B.V.B.A. Tecom Authority |  |  |
| Company Name        |                                      |  |  |
| Text11:             |                                      |  |  |
| ID Number           | 784274671463378                      |  |  |

If you chose to import the photo, this will automatically be added to the Images tab.

| 🙎 Perso   | nnel – Naser, Hamad Salem    |                              |                             |                  |                               |                    | - C            | × |
|-----------|------------------------------|------------------------------|-----------------------------|------------------|-------------------------------|--------------------|----------------|---|
| 📙 Save ar | nd Close 🔚 Save and New      | Save   Current View: Perso   | nnel View with EIDA Control |                  | •                             |                    |                |   |
| General   | Credentials Clearances Custo | omer Customer Extended Image | 8 Badging Custom Clearance  | Previous Doors U | Iser-defined Fields Documents | Personnel Triggers | Web and Mobile |   |
| Captu     | ire / View Portraits         |                              |                             |                  |                               |                    |                |   |
| *=/       | Add 🛛 📇 Remove               |                              |                             |                  |                               |                    |                |   |
|           | Portrait Name                | Capture                      | Capture Date                | Primary Image    | Selected Portrait             |                    |                |   |
| •         | Portrait_(5002-0)            | Capture                      | 2019-02-16 21:13:23         |                  |                               |                    |                |   |
|           |                              |                              |                             |                  |                               |                    |                |   |
|           |                              |                              |                             |                  |                               |                    |                |   |
|           |                              |                              |                             |                  |                               |                    |                |   |
|           |                              |                              |                             |                  |                               | <b>P</b>           |                |   |
|           |                              |                              |                             |                  |                               |                    |                |   |
|           |                              |                              |                             |                  |                               |                    |                |   |
|           |                              |                              |                             |                  |                               | P.                 |                |   |
|           | _                            |                              |                             |                  |                               |                    |                |   |
| Captu     | ire Signature                |                              | _                           |                  |                               |                    |                |   |
|           |                              |                              | Signature                   |                  |                               |                    |                |   |
|           | Capture S                    | lignature                    |                             |                  |                               |                    |                |   |
|           |                              |                              |                             |                  |                               |                    |                |   |
|           | Remove S                     | lignature                    |                             |                  |                               |                    |                |   |
|           |                              |                              |                             |                  |                               |                    |                |   |
|           |                              |                              |                             | Signature Captu  | ure Date:                     |                    |                |   |
|           |                              |                              |                             |                  |                               |                    |                |   |
|           |                              |                              |                             |                  |                               |                    |                |   |
|           |                              |                              |                             |                  |                               |                    |                |   |

Once the record is saved the capture date will be filled in.

Click the portrait to see the preview in the "Selected Portrait" control.

# Appendix

# Appendix A

## Overview

6

| CHECKING THE EIDA READER |  | .9 |
|--------------------------|--|----|
|--------------------------|--|----|

### Checking the EIDA Reader

As the plugin makes use of EIDA Middleware, you need to ensure this middleware works correctly on the target workstation.

A Test Client is included in the software package:

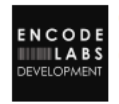

(Ei

Ccure.Eid.Uae.Test.exe Ccure.Eid.Uae.Test 1000

Running the test app will look for PCSC compatible readers containing an UAE EID Card. The output will look like this:

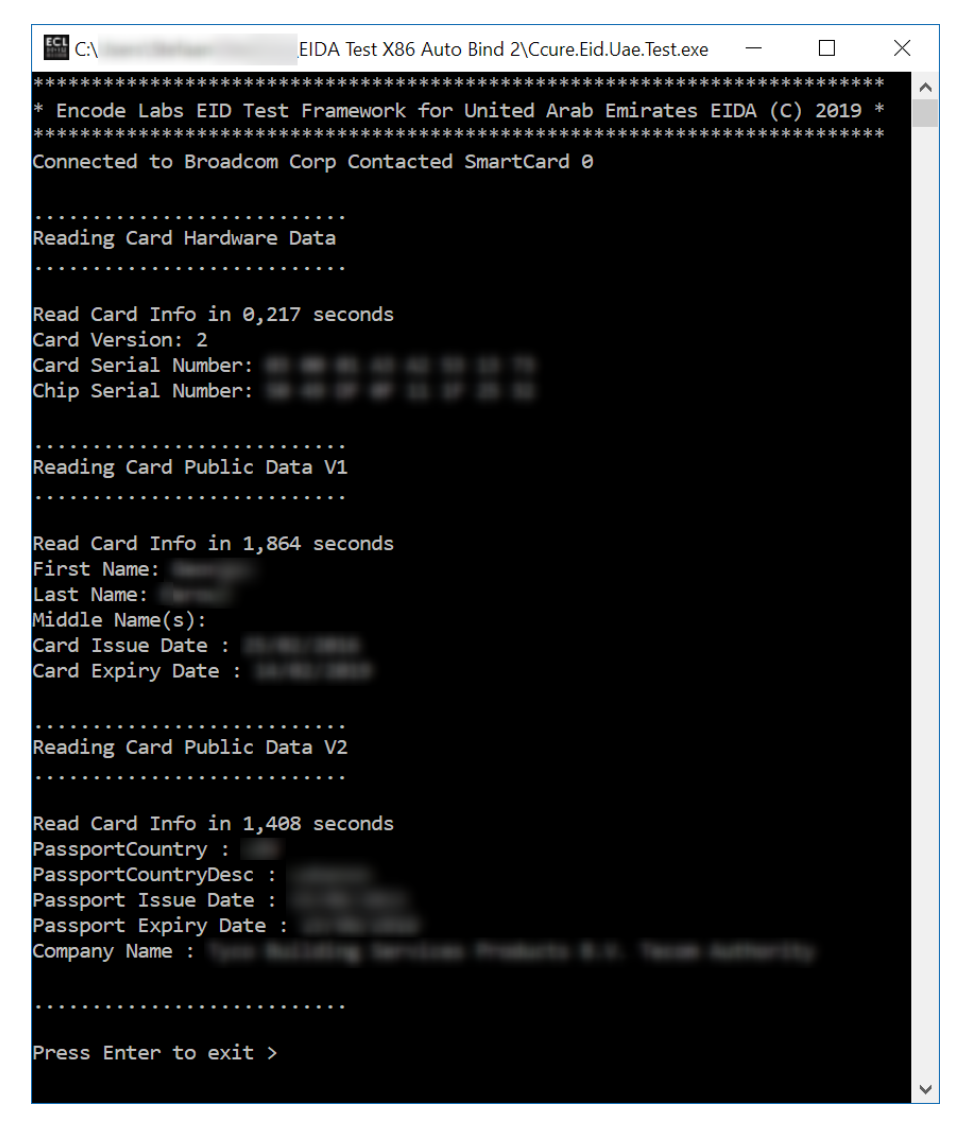

Make sure you have a card inside the reader, else it will not be found and the application will stop.

No UAE ID Card found, exiting application.

# lenCode Labs

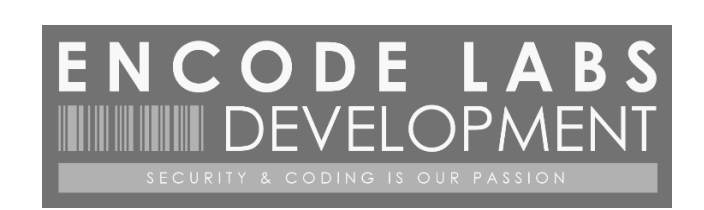

© 2019 ENCODE LABS BVBA

https://www.encodelabs.be